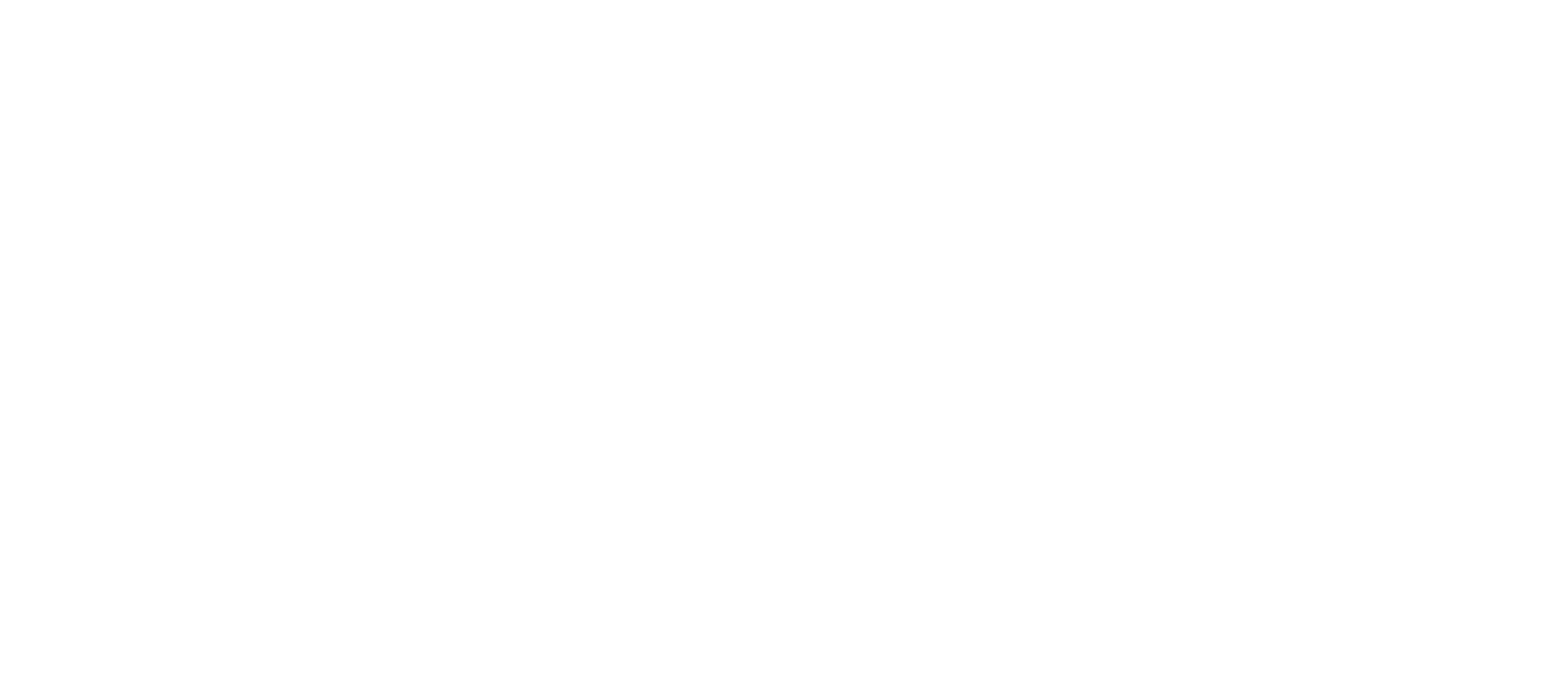

# 給与詳細管理ソール

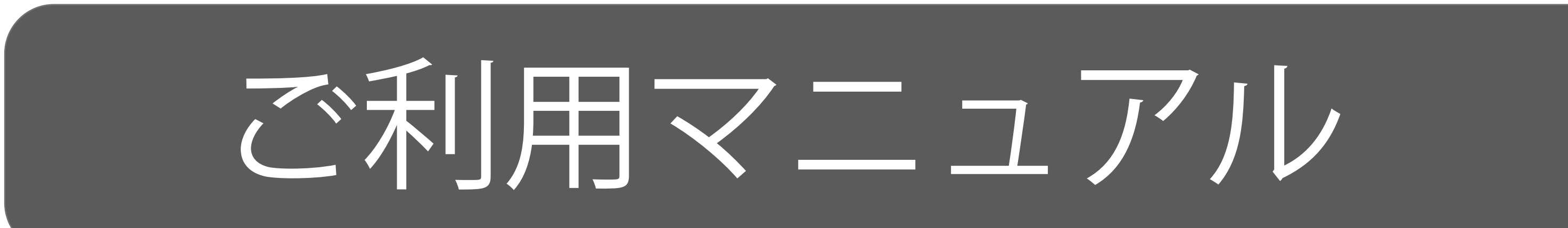

#### 2019.03.04 配布

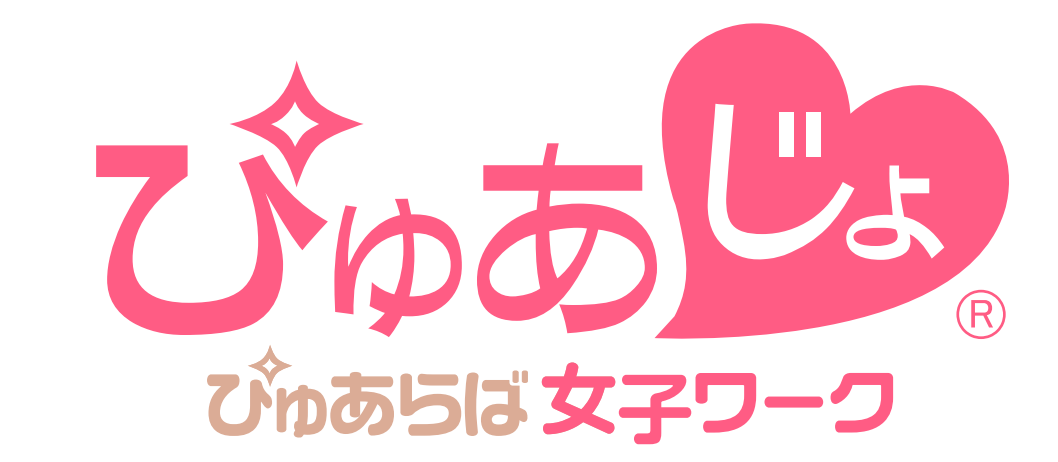

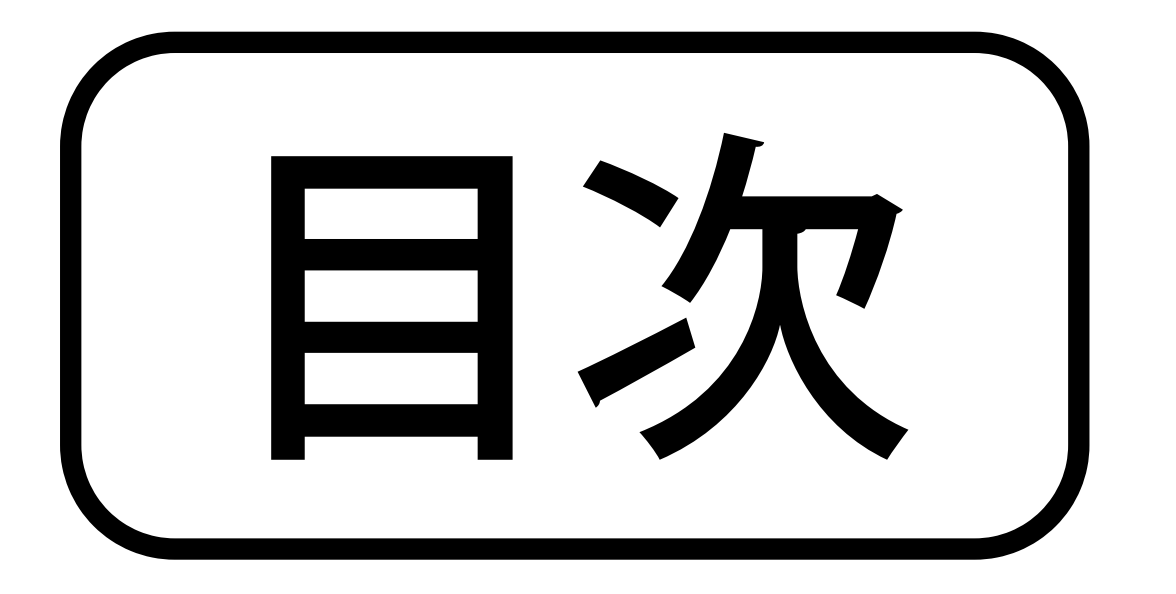

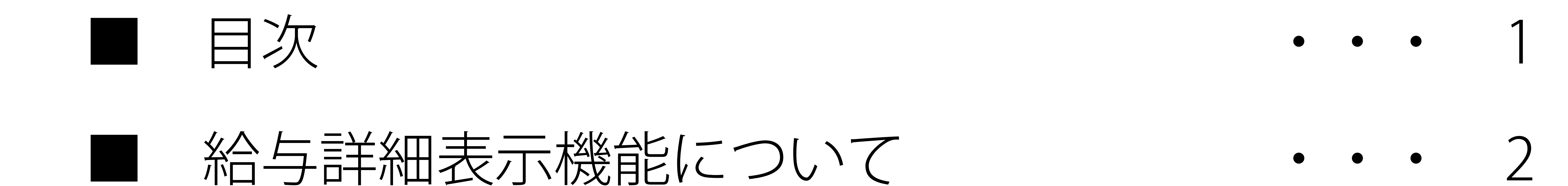

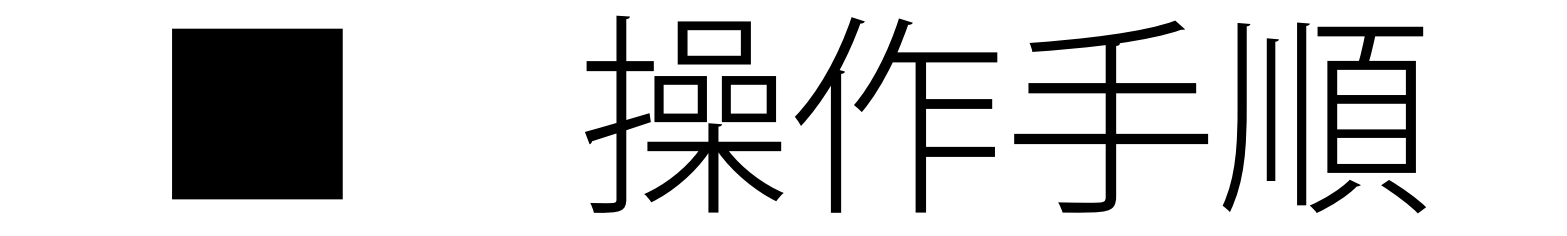

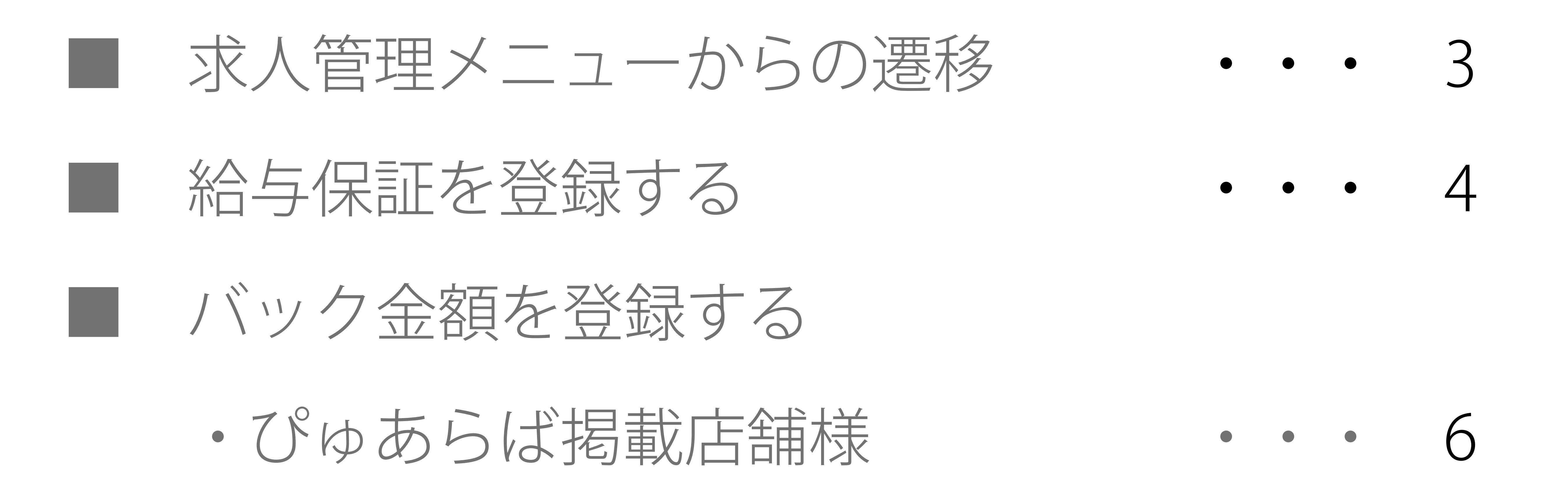

・ぴゅあらば未掲載店舗様

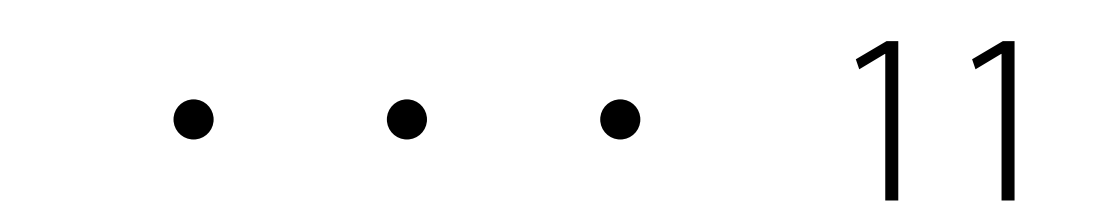

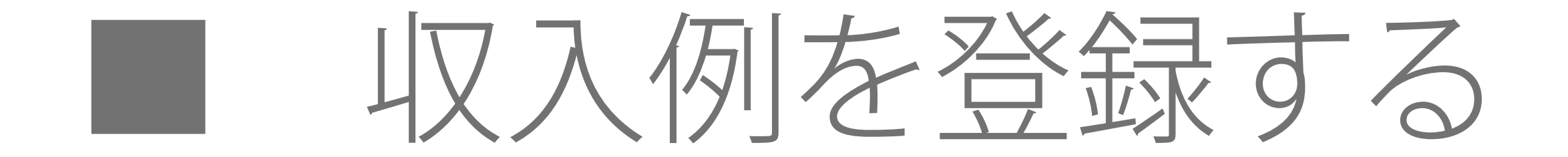

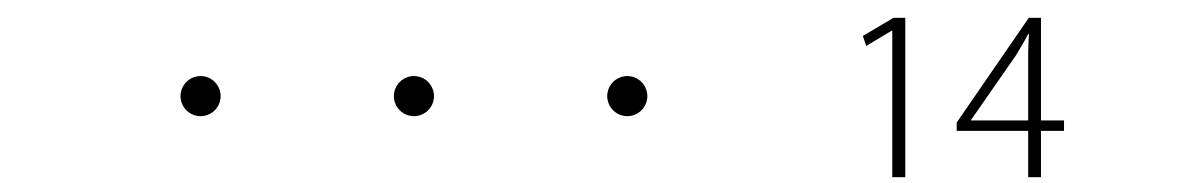

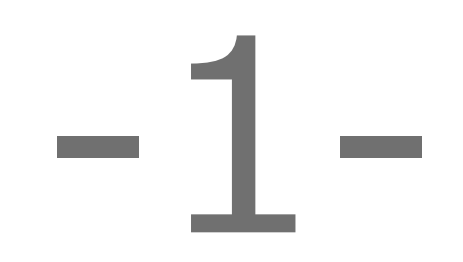

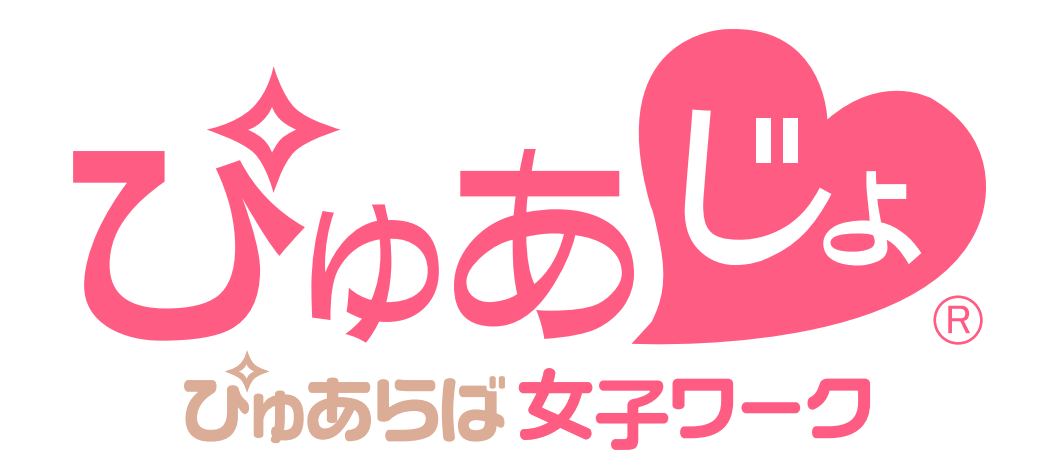

# 給与詳細表示機能について

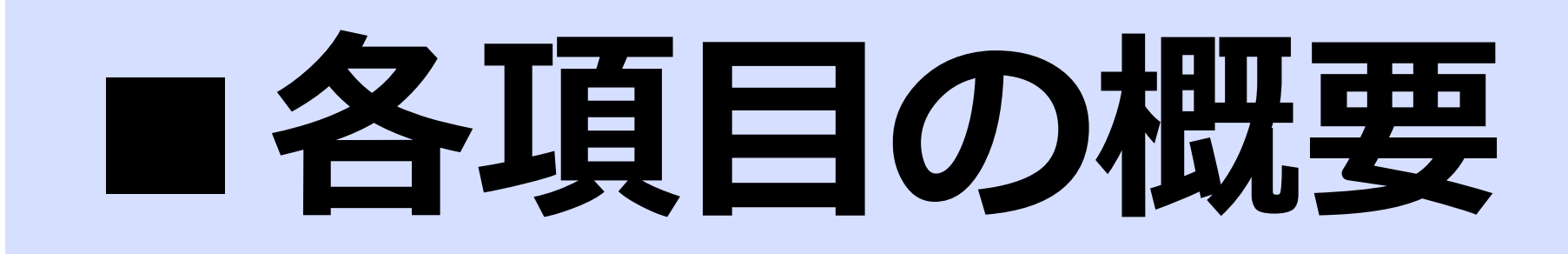

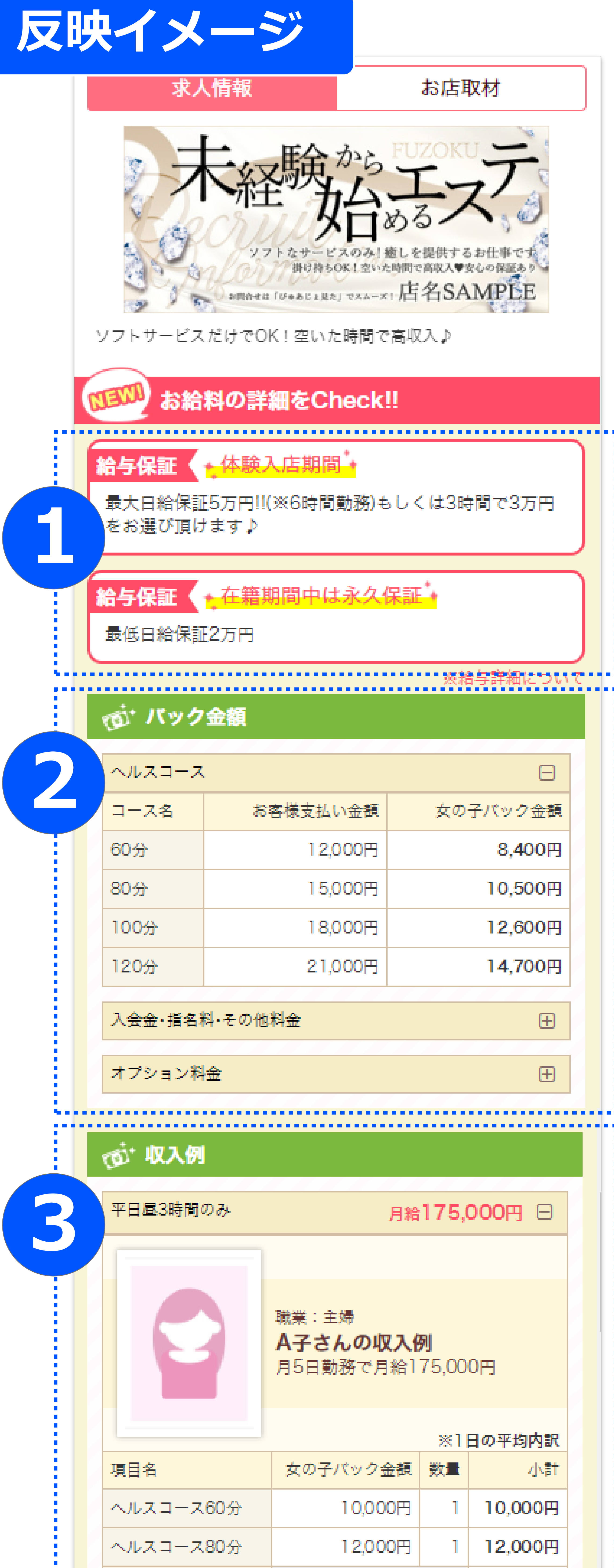

#### 給与詳細はお店情報の最上部に表示されます

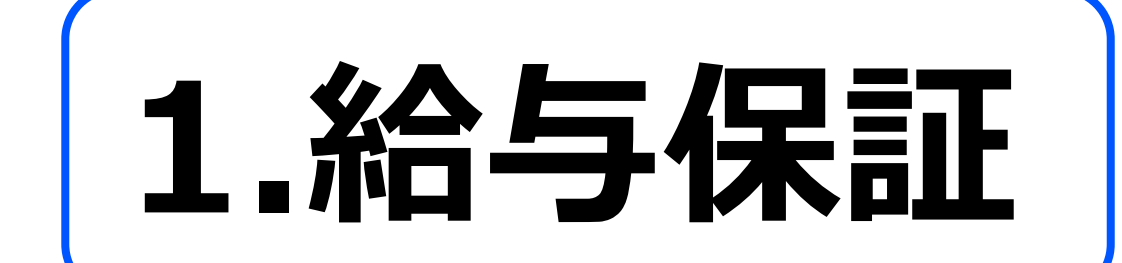

#### 日給保証や体験保証などの保証の詳細を記載できます ・最大【2つ】まで表示可能

2.バック金額

コース/入会金・指名料/オプションの

#### バック金額を提示出来ます

- ・ぴゅあらば掲載店舗の場合、システム金額を
- 自動で反映することが可能です。
- ・コースバックは【1つ】のみ表示可能

# 3.収入例

#### 実際の収入モデルを提示することが出来ます

・職業/時間帯/日数を選択可

・月収/日給を選択可

・コースバックは1つのみ表示可能

・最大【4つ】まで登録可能

※金額は1日あたりの平均内訳を記載

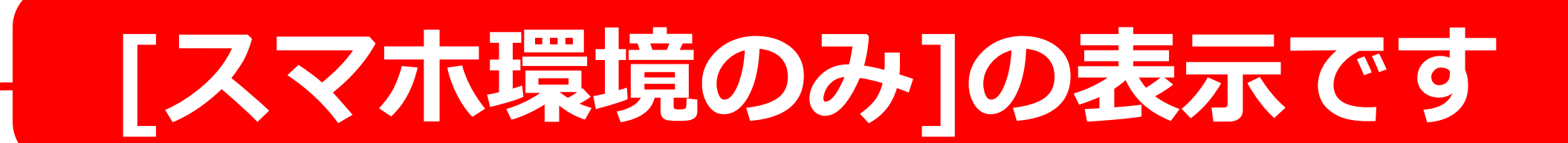

| 前立腺マッサージ×2          | 6,000円           |
|---------------------|------------------|
| コスプレx2              | 2,000円           |
| 指名料×2               | 2,000円           |
| 即尺                  | 3,000円           |
| 合計                  | 35,000円          |
| OL(平日・日中が中心) 月給600  | , <b>000</b> 円 ⊞ |
| 主婦(週末・朝~屋が中心) 月給160 | , <b>000</b> 円 ⊞ |
| 平日・日中が中心 日給10       | , <b>000</b> 円 ⊞ |
| <br>                |                  |
| ▲この求人情報を通報する        | 5                |
|                     |                  |

#### 給与詳細はSP(スマホ)環境でのみ表示されます。

#### PC環境では表示されません。

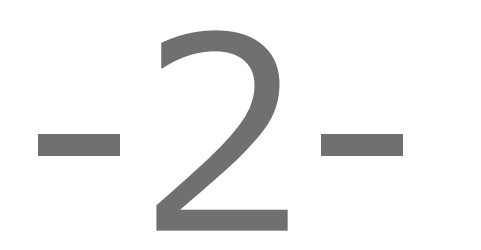

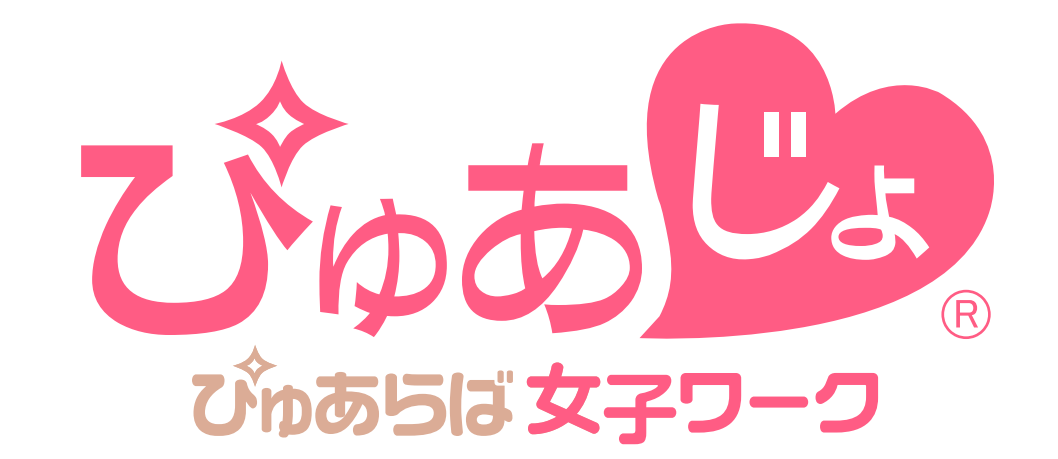

# 操作手順

### ■求人管理メニューからの遷移

#### 給与詳細バナーは求人管理ツールの上部に表示されます

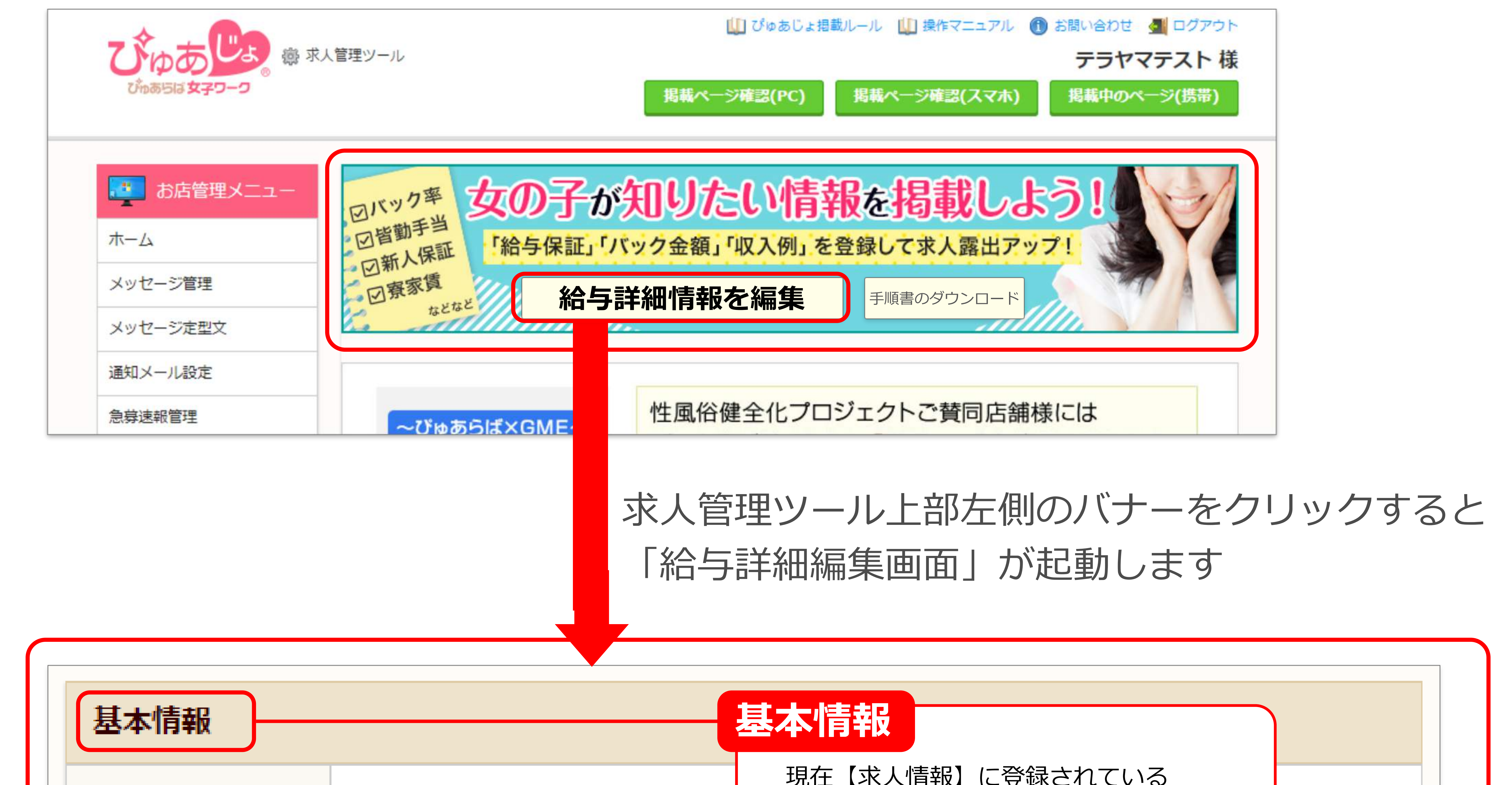

| 給与           | 日給3万円以上可能                           | 給与情報が表示さ | されます     |    |
|--------------|-------------------------------------|----------|----------|----|
| 給与平均         | 入店1ヶ月目の平均給与<br>週3日/勤務時間勤務で月給600,000 |          |          |    |
| 給与保証         |                                     |          |          | 編集 |
| 情報が登録されていま   | せん                                  |          |          |    |
| <b>バック金額</b> |                                     |          |          | 編集 |
| 内容           | お客様お支払い金                            | 額        | 女の子バック金額 |    |
|              |                                     |          |          |    |

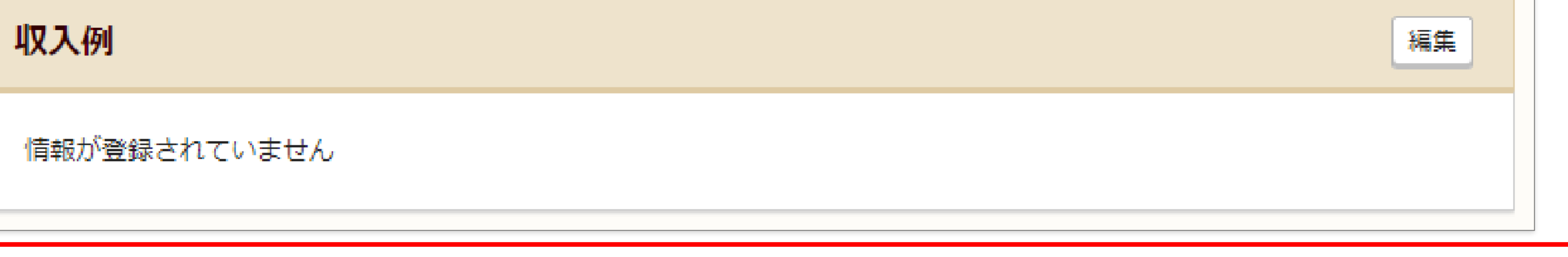

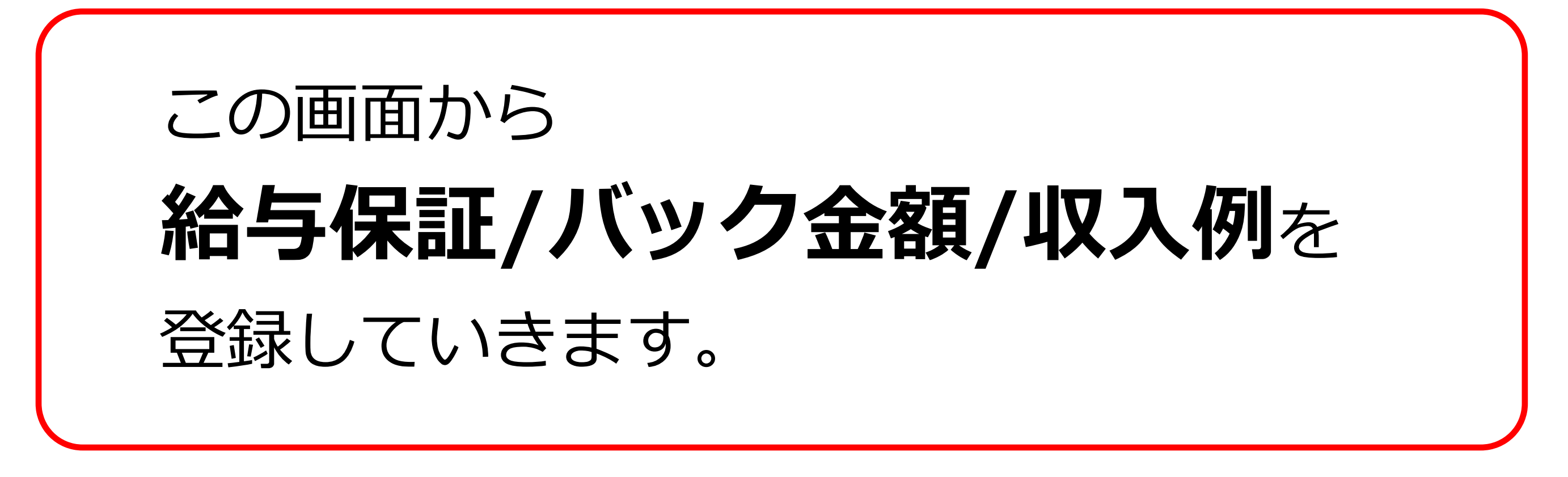

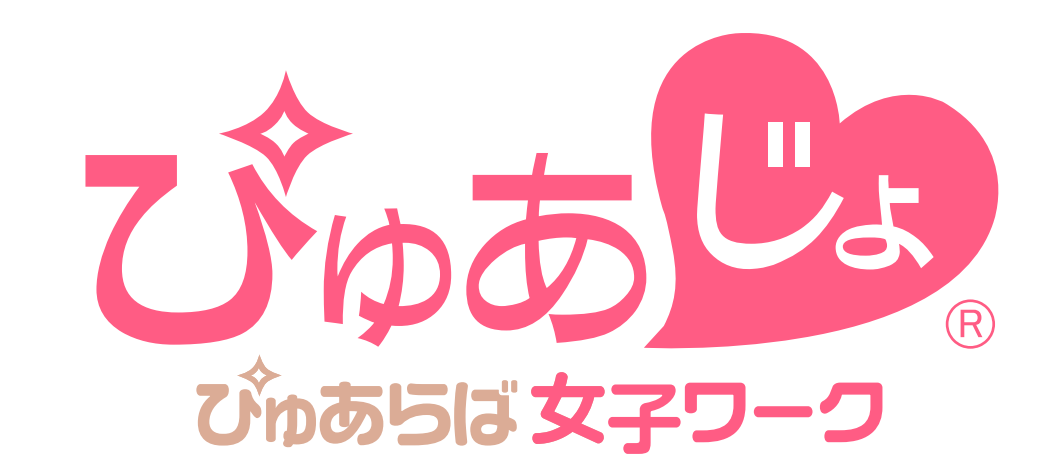

### | 給与保証を登録する-(1)

### 「給与詳細編集画面」上から2項目めの 「給与保証メニュー」より登録・編集が可能です。

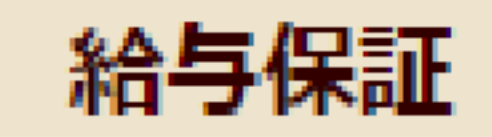

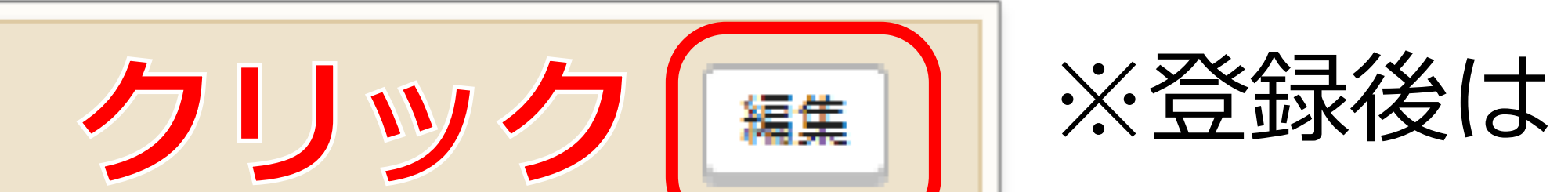

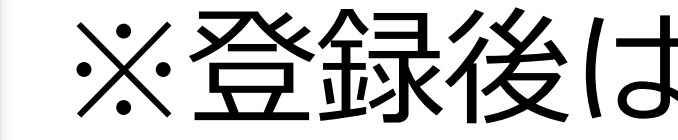

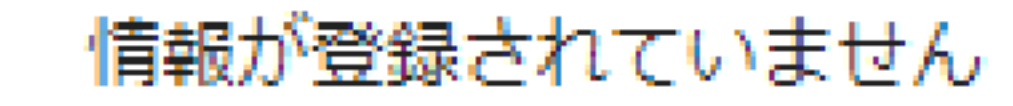

#### 給与保証メニュー右端の「編集」をクリックすると 「給与詳細編集画面」が起動します

| 給与保証編集 |       |                                    |
|--------|-------|------------------------------------|
| 給与保証1  |       | 「<br>取<br>お給料の詳細をCheck!!<br>反映イメージ |
| 公開     | ◎ 非公開 | 給与保証。体験入店期間。                       |

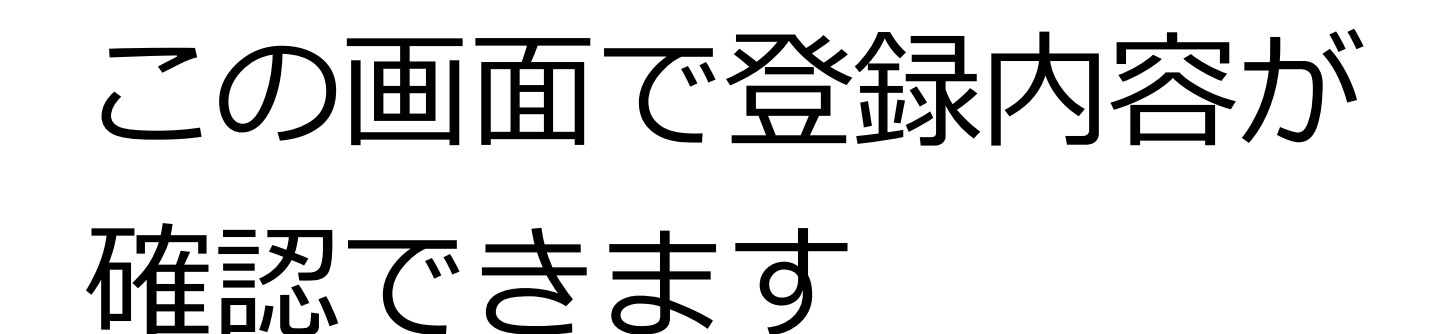

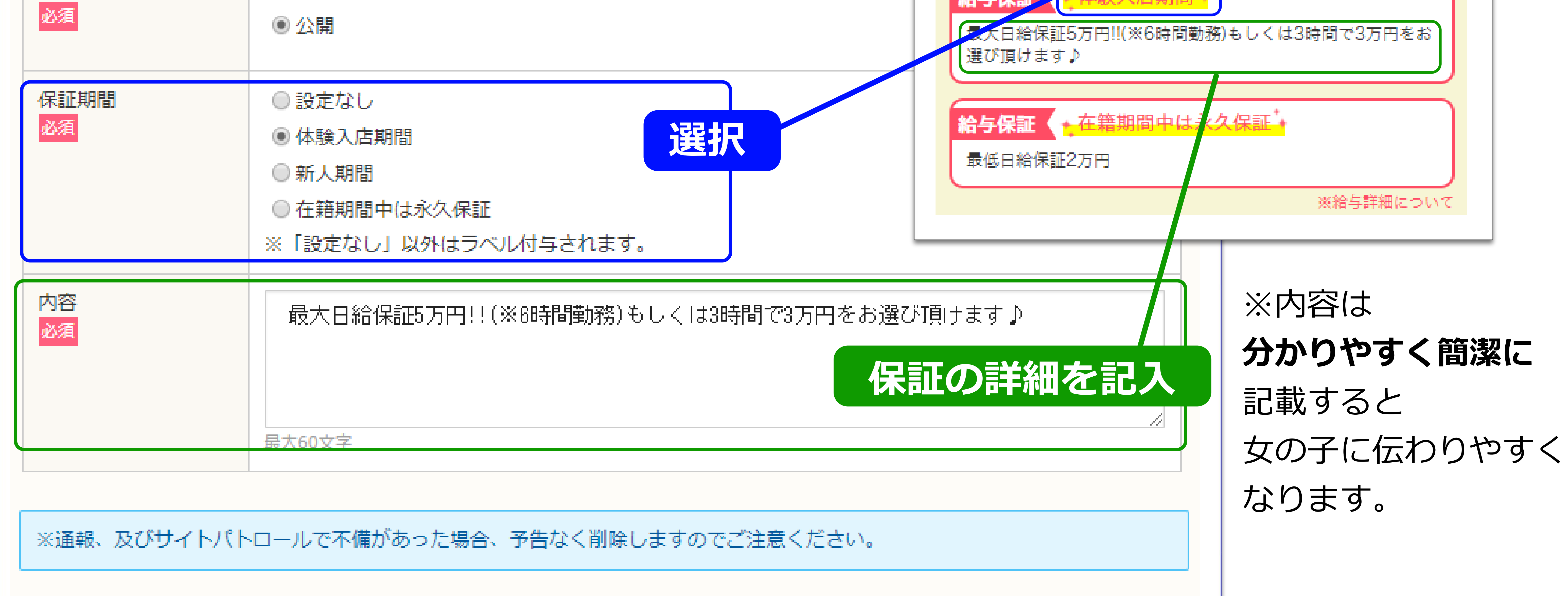

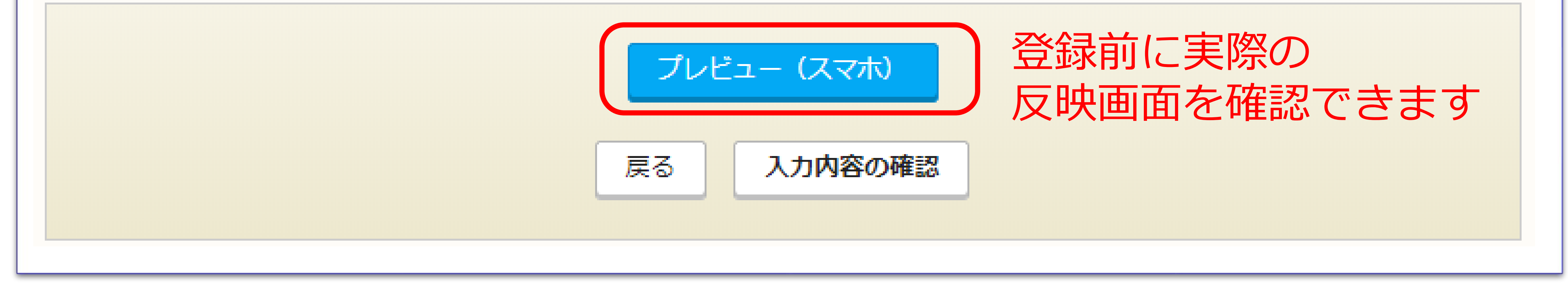

#### 公開状況/保証期間/内容を入力します。 ※給与保証情報は【2つ】まで登録可能です。

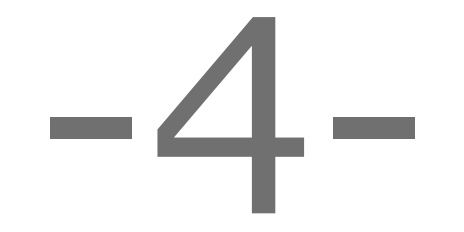

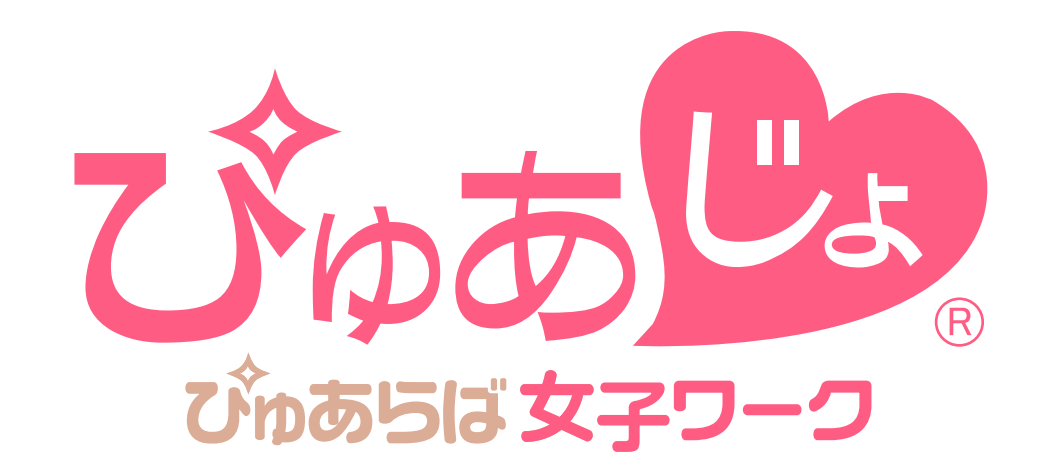

### ■給与保証を登録する-2

#### 登録後に内容の変更を行う際は下記の手順で編集します。

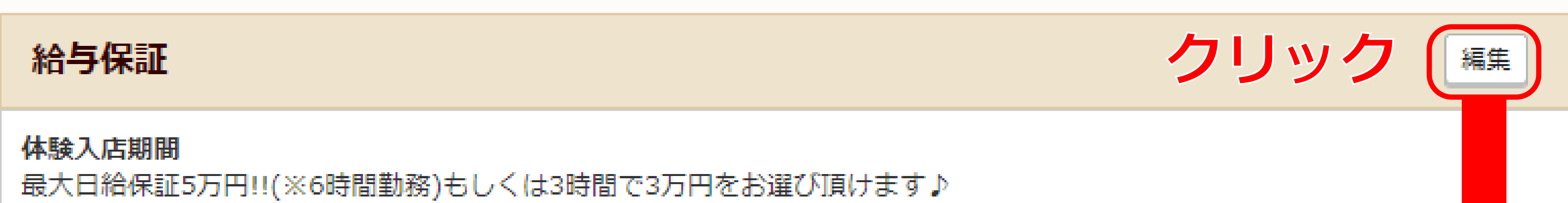

| <b>在籍期間中は永久保証</b><br>最低日給保証2万円 |                                              |  |  |  |
|--------------------------------|----------------------------------------------|--|--|--|
| 登録後はメニュー画面で登録内容が確認できます         |                                              |  |  |  |
| 給与保証編集                         |                                              |  |  |  |
|                                |                                              |  |  |  |
| 給与保証1                          |                                              |  |  |  |
| 公開<br>必須                       | <ul> <li>● 非公開</li> <li>● 公開</li> </ul>      |  |  |  |
| 保証期間<br>必須                     | <ul> <li>◎ 設定なし</li> <li>● 体験入店期間</li> </ul> |  |  |  |

|          | ◎ 新人期間<br>◎ 在籍期間中は永久保証<br>※「設定なし」以外はラベル付与されます。    |  |
|----------|---------------------------------------------------|--|
| 内容<br>必須 | 最大日給保証5万円!!(※6時間勤務)もしくは3時間で3万円をお選び頂けます♪<br>最大60文字 |  |

| 給与保証2    |                                         |
|----------|-----------------------------------------|
| 公開<br>必須 | <ul> <li>● 非公開</li> <li>● 介囲</li> </ul> |

#### **[現在のデータが反映]**していますので、上書き対応で修正が可能です。

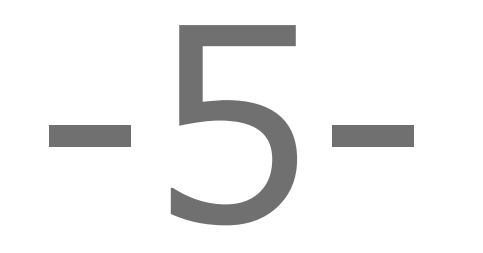

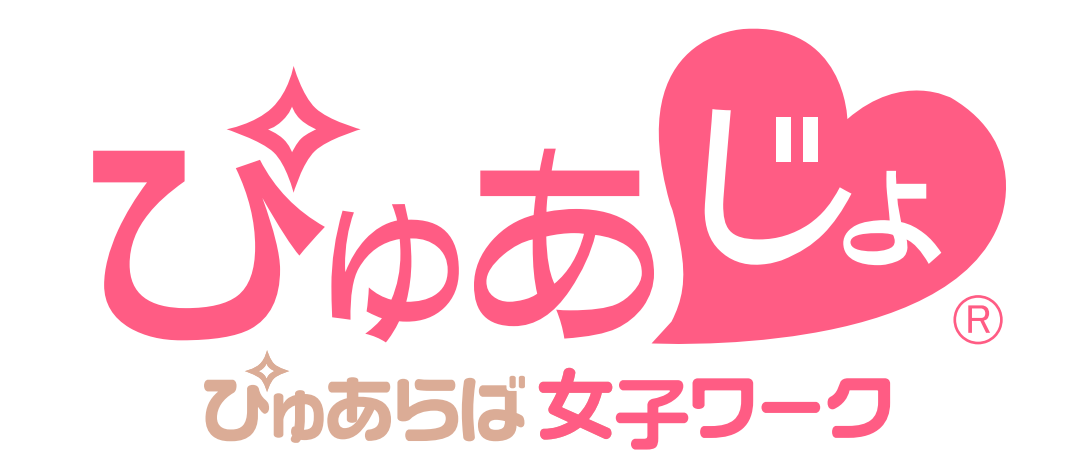

# ■バック金額を登録する[ぴゅあらば掲載店舗様]-①

### 「給与詳細編集画面」上から3項目めの 「バック金額メニュー」より編集が可能です。

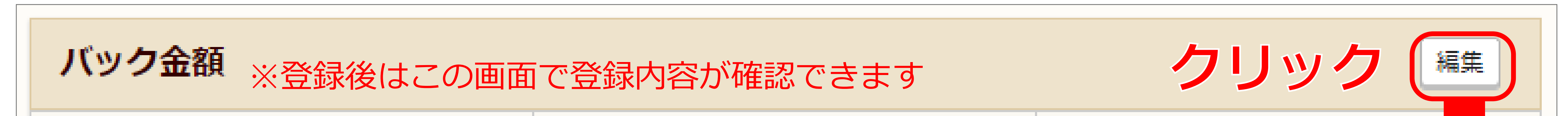

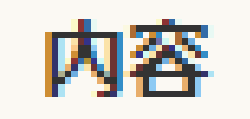

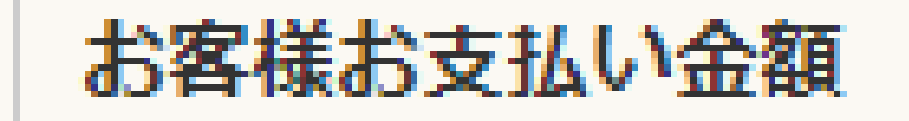

女の子バック金額

バック金額メニュー右端の「編集」をクリックすると 「バック金額編集画面」が起動します

バック金額編集 - 新規登録コースの選択

#### 現在のコース:ぴゅあらば料金表から選択してください。

料金システム確認

へルスコースエステコース

ぴゅあらばシステムに 登録されているコースが反映していますので **表示したいコースを1つ選択します** 

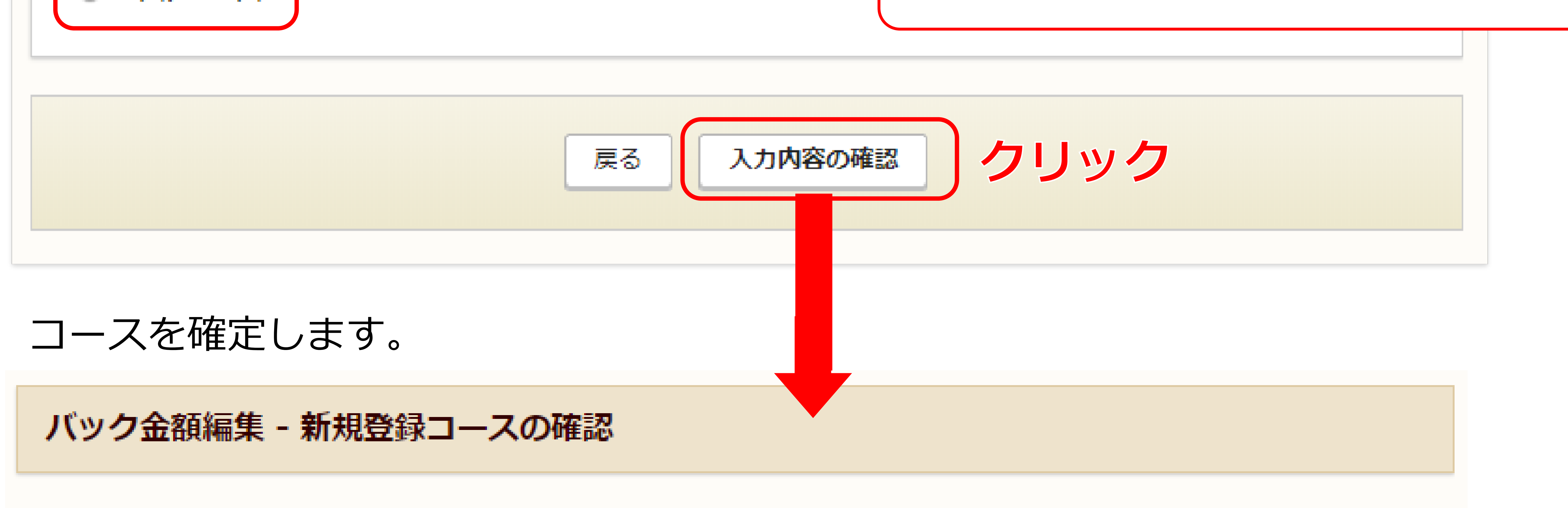

登録コース:ヘルスコース

よろしければ、「編集」を押下してください。

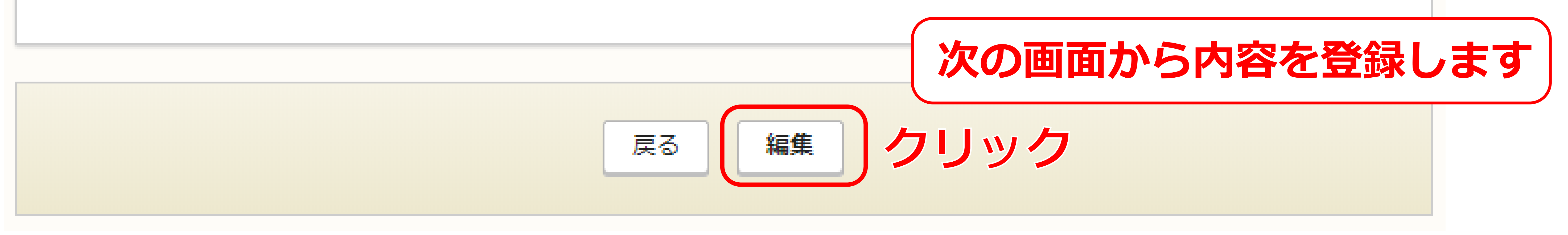

-6-

#### ★ぴゅあらばのシステムに登録されているコースを**自動反映**します。 ★選択(表示)できるコースは【1つ】のみです。

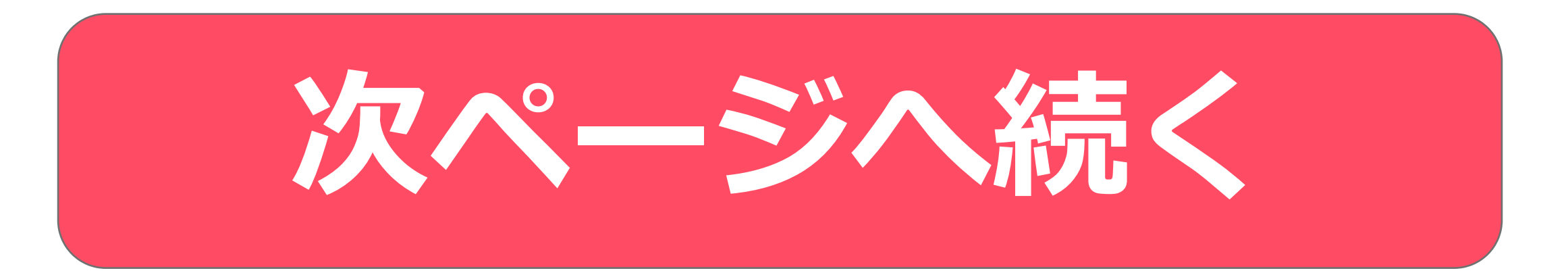

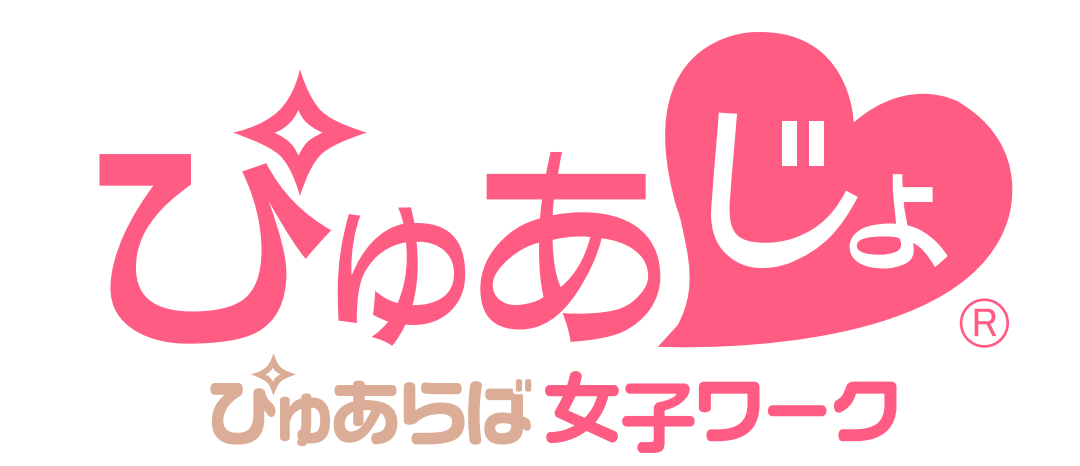

# ■バック金額を登録する[ぴゅあらば掲載店舗様]-②

### コースバック金額を登録します。

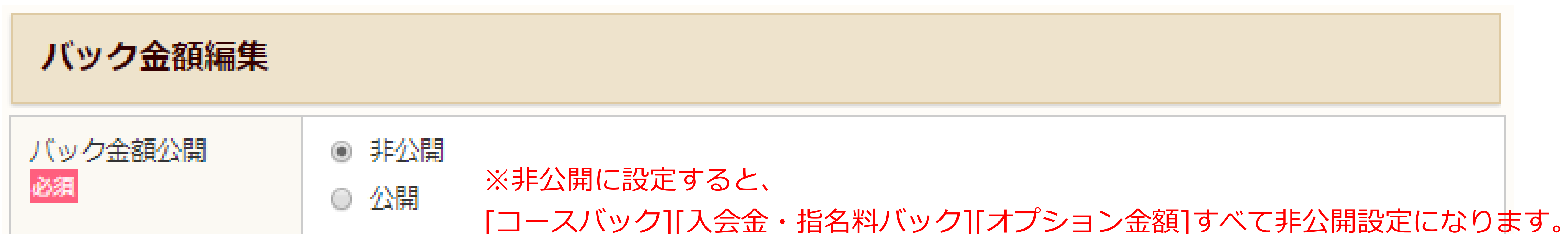

| コース料金                        | 現在選択中のコー                           | スは【ヘルスコ                     | コース】です     | コース時間<br>[前の画] | 引/お客様お支払<br><b>面で選択し</b> | 払い金額は<br>たコースの情報] | が |
|------------------------------|------------------------------------|-----------------------------|------------|----------------|--------------------------|-------------------|---|
| 公開設定                         |                                    |                             |            | 反映されな          | <b>と状態</b> になって          | います。              |   |
| 公開設定                         | ※コース料金を「非公開」に                      | することはできません                  | <i>j</i> o |                |                          |                   |   |
| コース時間設定<br>コース時間<br>(最大10文字) | ※コース料金のみを<br>お客様支払い金額<br>(最低金額を入力) | E非公開にするこ<br>バック金額<br>(最低金額を | ことはできませ    | 行追加            | 削除                       |                   |   |
| 60分                          | 12000                              |                             | <b>円</b>   | 行追加            | 削除                       |                   |   |
| 80分                          | 15000                              | 円                           | H          | 行追加            | 削除                       |                   |   |

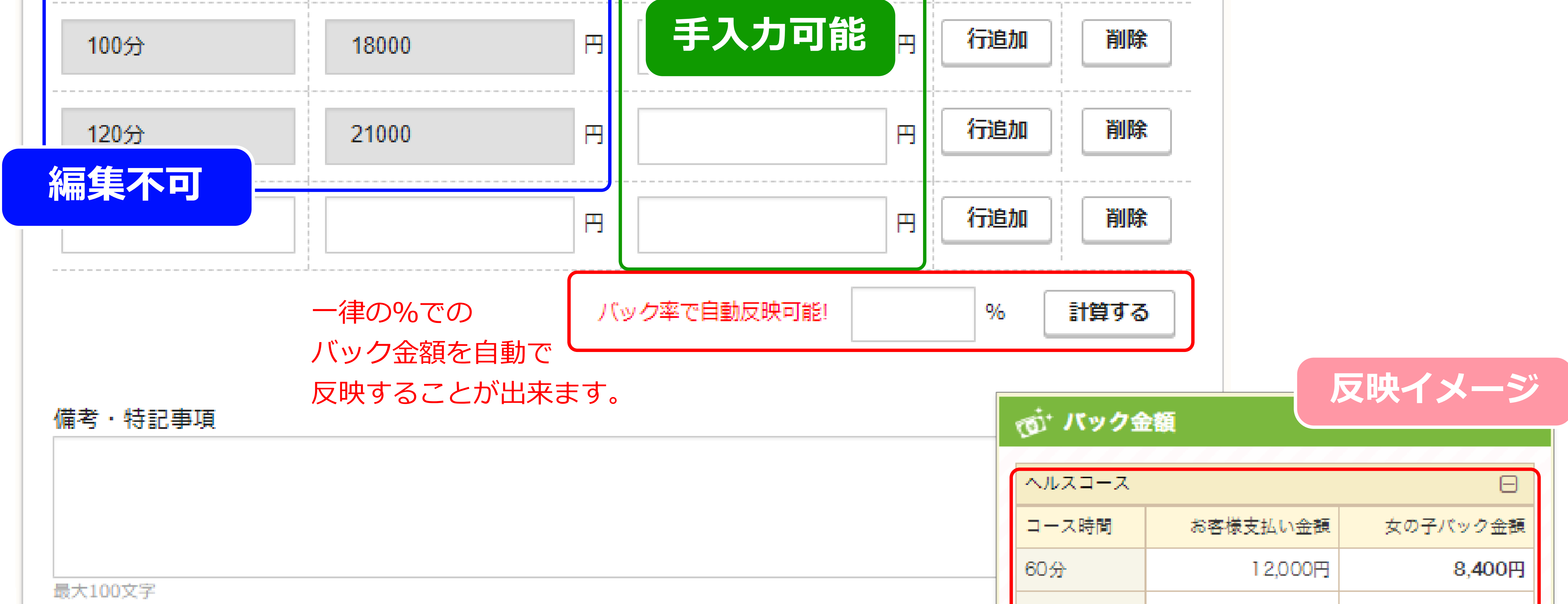

| (例)※バック金額は接客時間帯、先月の指名数によって変動する仕組みです。<br>(例)※バック金額は基本70%~最大80%まで昇給可能です。                                  | 入会金·指名料· | ・その他料金  | ースバック部分 |  |
|----------------------------------------------------------------------------------------------------|----------|---------|---------|--|
| (例)※時間帯によってお客様から頂く金額が変動します。(バック率は一律約70%)                                                                | 120分     | 21,000円 | 14,700円 |  |
| 各コース/バック金額は【最低金額】のみの反映(入力)となりますため、金額に幅がある場合はこちらに記入してください<br>(例)※時間帯により各コースの金額が最大+3,000円まで変動します。(バックも変動) | 100分     | 18,000円 | 12,600円 |  |
| バック金額や給与について補足事項があれば記入して下さい。                                                                            | 80分      | 15,000円 | 10,500円 |  |

-7-

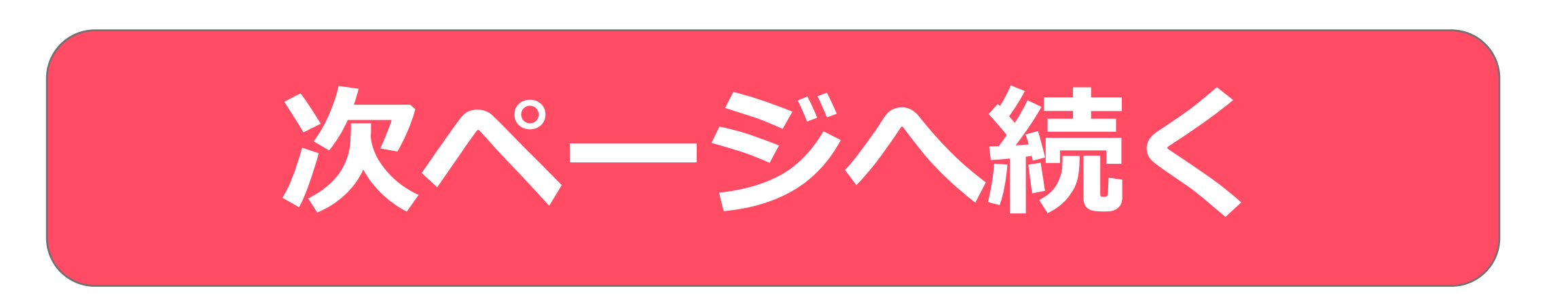

Ð

オプション料金

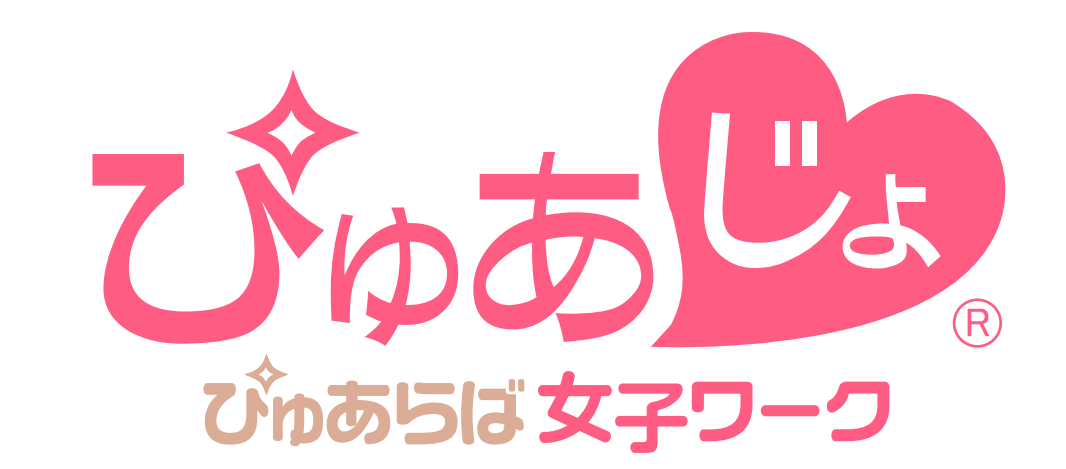

# ■バック金額を登録する[ぴゅあらば掲載店舗様]-③

### 入会金・指名料バック金額を登録します。

**入会金・指名料** びゅあらば最新をコピー 公開設定

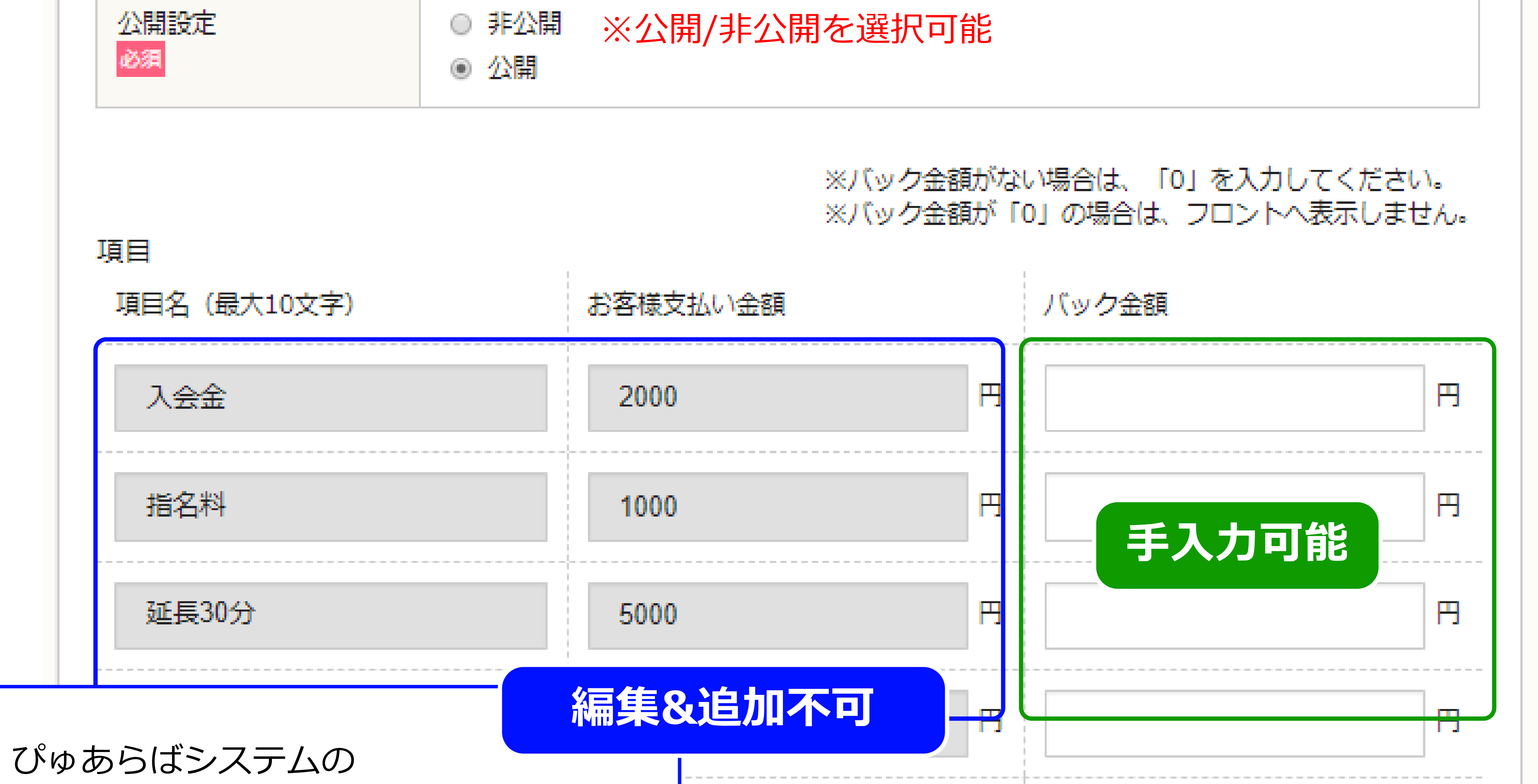

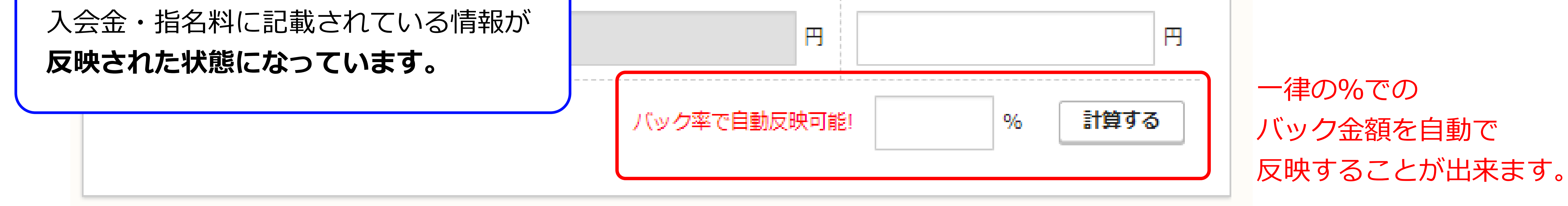

-8-

#### 入会金・指名料バック金額は **ぴゅあらばシステムに記載があるもの**のみ登録可能です。

| 南: バック: | 金額       | 反映イメージ   |
|---------|----------|----------|
| ヘルスコース  |          | Œ        |
| 入会金・指名料 | ・その他料金   |          |
| 項目名     | お客様支払い金額 | 女の子バック金額 |

| オプション料 | ☆ 入会金・ 対 | <b>旨名料バック部分</b> |
|--------|----------|-----------------|
| 延長30分  | 5.000円   | 5.000円          |
| 指名料    | 1,000円   | 1,000円          |
| 入会金    | 2,000円   | 2,000円          |

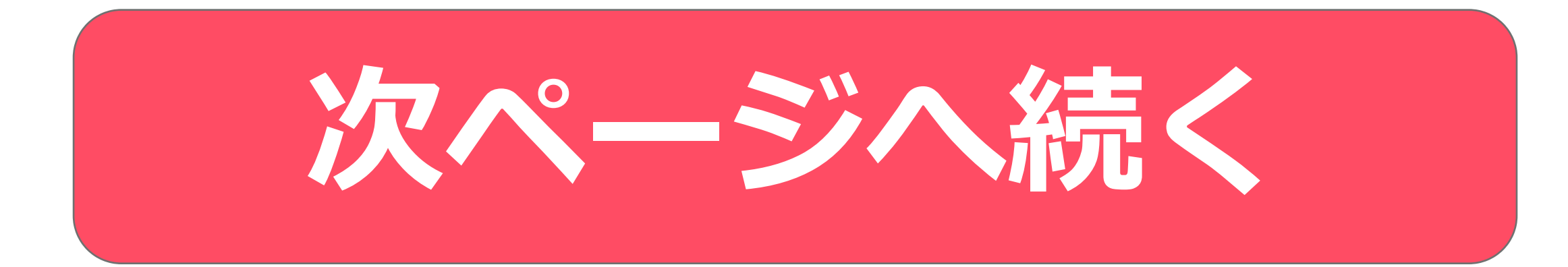

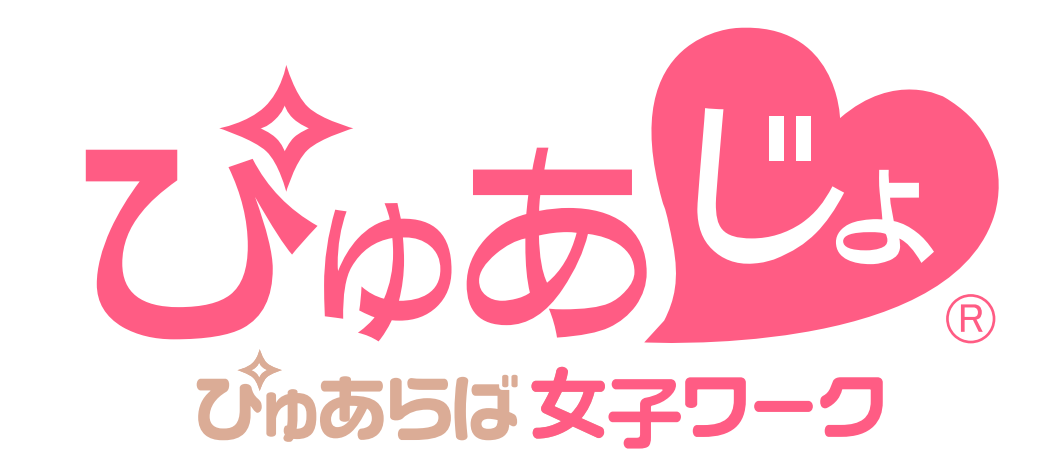

# ■バック金額を登録する[ぴゅあらば掲載店舗様]-④

### オプションバック金額を登録します。

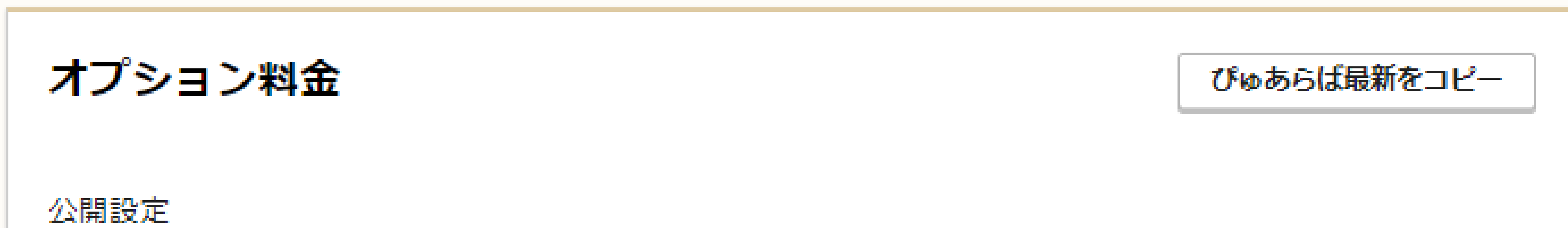

| <ul> <li>公開設定</li> <li>● 非公開</li> <li>● 公開</li> </ul>            | ※公開/非公開を選択可能 |       |       |          |
|------------------------------------------------------------------|--------------|-------|-------|----------|
| ※バック金額がない場合は、「0」を入力してください。<br>※バック金額が「0」の場合は、フロントへ表示しません。<br>10日 |              |       |       |          |
| オプション名                                                           | お客様支払い金額     | )     | (ック金額 |          |
| ■ 前立腺マッサージ                                                       | 3000         |       |       | <b>P</b> |
| ■  駅 、 、 をつけた項目のみ                                                | 3000         | ····· | 手入力可能 |          |
| フロントに反映<br>AF されます                                               | 5000         | H     |       | F        |
|                                                                  | 1000         |       |       |          |

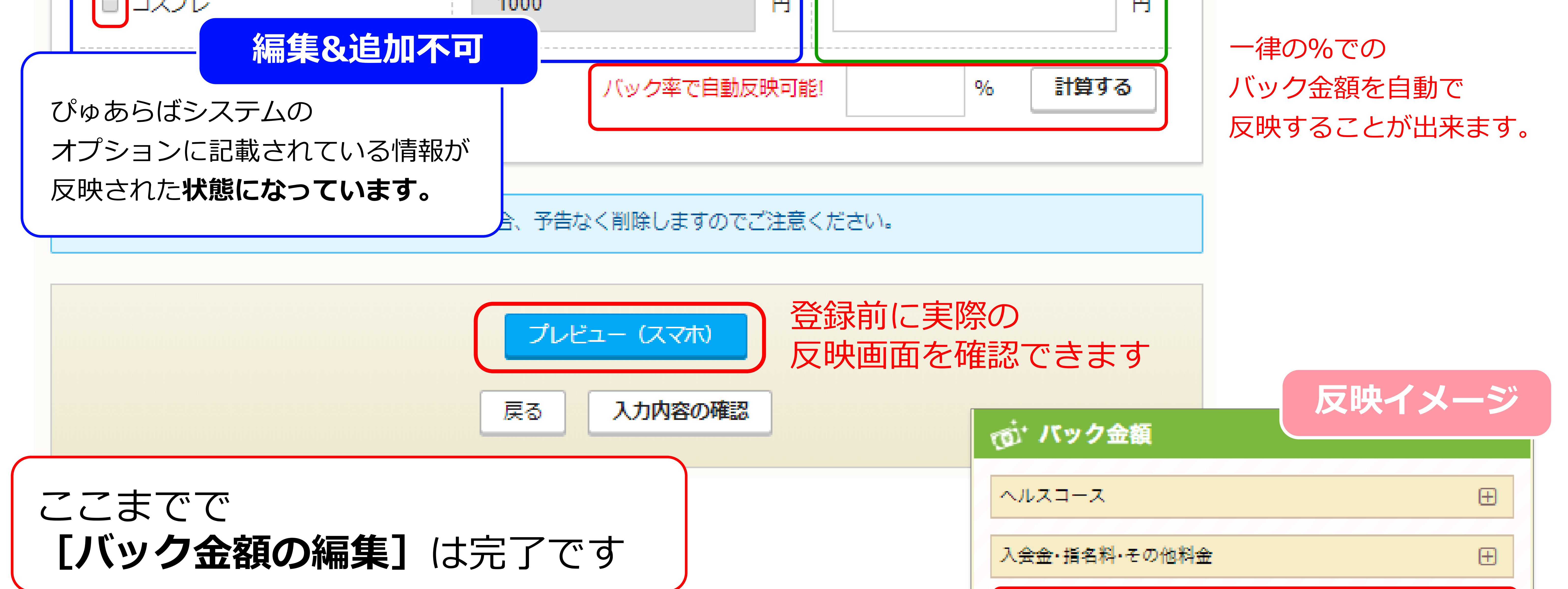

| オフション金額は                           |
|------------------------------------|
| <b>ぴゅあらばシステムに記載があるもの</b> のみ登録可能です。 |

| オプション料金  |          | Θ        |
|----------|----------|----------|
| オプション名   | お客様支払い金額 | 女の子バック金額 |
| 前立腺マッサージ | 3,000円   | 3,000円   |
| 即尺       | 3,000円   | 3,000円   |
| AF       | 5,000円   | 5,000円   |
| コスプレ     | 1,000円   | 1,000円   |
|          | オプション    | バック部分    |

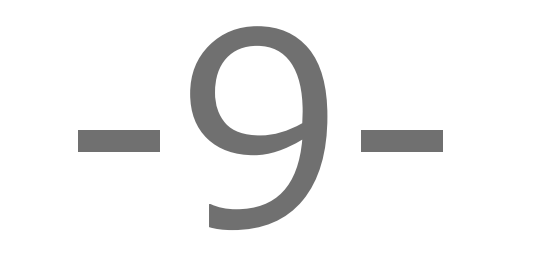

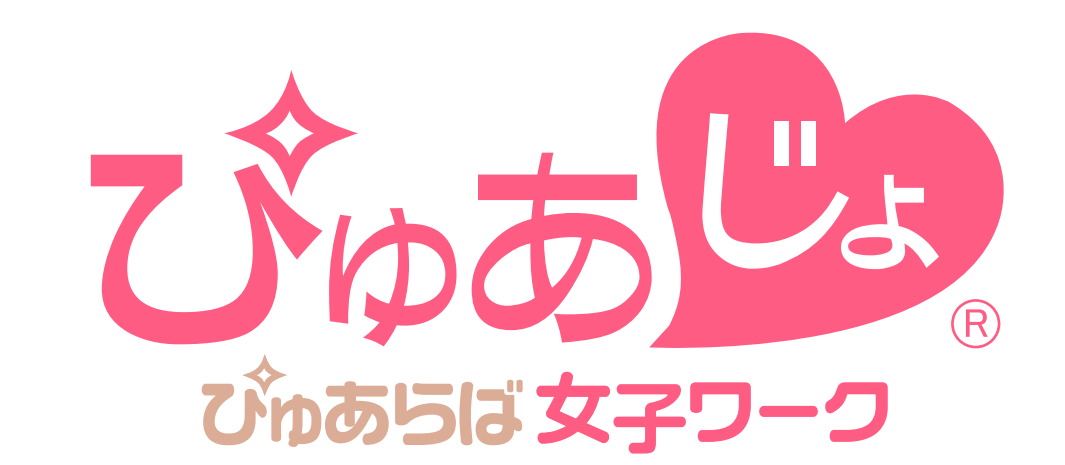

## ■バック金額を登録する[ぴゅあらば掲載店舗様]-5

#### 登録後に内容の変更を行う際は下記の手順で編集します。

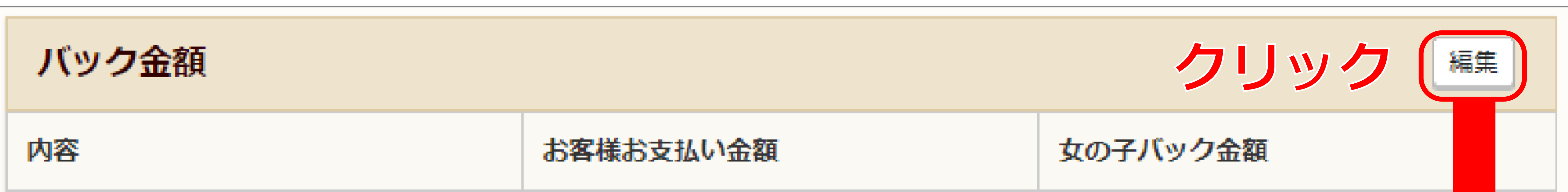

| ヘルスコース                                  |         |         |  |  |  |  |
|-----------------------------------------|---------|---------|--|--|--|--|
| 60分                                     | 12,000円 | 8,400円  |  |  |  |  |
| 80分                                     | 15,000円 | 10,500円 |  |  |  |  |
| 100分                                    | 18,000円 | 12,600円 |  |  |  |  |
| 120分                                    | 21,000円 | 14,700円 |  |  |  |  |
| ※ <b>コースバック金額のみ</b> 、メニュー画面で登録内容が確認できます |         |         |  |  |  |  |
| バック金額編集 - 変更するコースの選択                    |         |         |  |  |  |  |

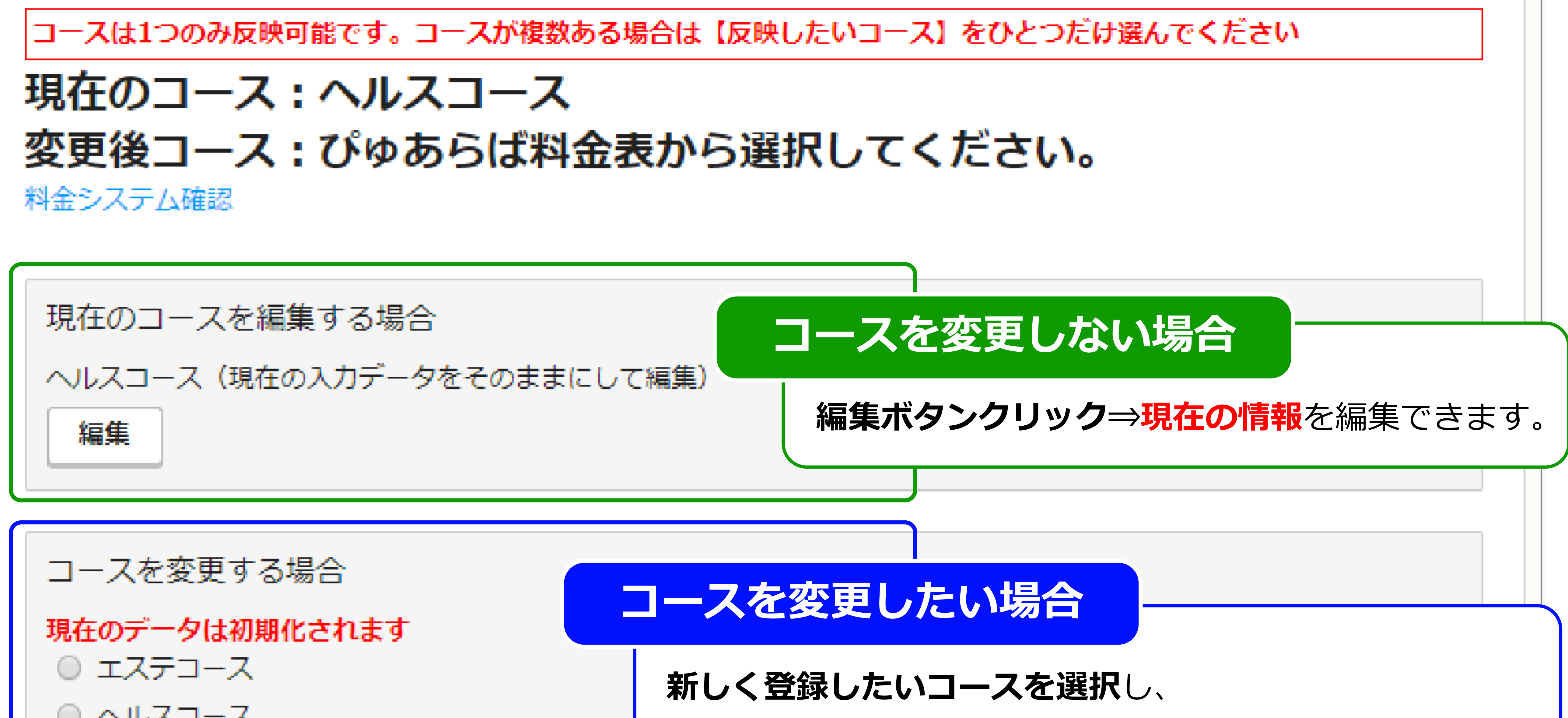

|    | 新規登録の手順と同様に登録します。                    |
|----|--------------------------------------|
| 選択 | ※現在登録されているデータは(コース/入会金・指名料・オプションすべて) |
|    | 初期化されますのでご注意ください。                    |
|    |                                      |
|    |                                      |

#### [現在のデータを編集] したい場合は上段の編集ボタンから [新しくコースを選びなおしたい] 場合は下段の選択ボタンから編集が可能です。

![](_page_10_Figure_8.jpeg)

![](_page_11_Picture_0.jpeg)

# ■バック金額を登録する[ぴゅあらば未掲載店舗様]-①

### 「給与詳細編集画面」上から3項目めの 「バック金額メニュー」より編集が可能です。

![](_page_11_Picture_3.jpeg)

![](_page_11_Picture_4.jpeg)

|                                                                                                    | ▲◆□−へ |          |          |  |
|----------------------------------------------------------------------------------------------------|-------|----------|----------|--|
|                                                                                                    | コース時間 | お客様支払い金額 | 女の子バック金額 |  |
| 最大100文字<br>バック会話や終与について満足事項がたわげ記ユレマ下さい                                                                                                    | 60分   | 10,000円  | 7,000円   |  |
| スタジェ編(Maily Contract Contract)<br>各コース/バック金額は【最低金額】のみの反映(入力)となりますため、金額に幅がある場合はこちらに記入してください                                                                                                    | 80分   | 12,000円  | 8,400円   |  |
| <ul> <li>(例) ※時間帯により各コースの金額が最大+3,000円まで変動します。(バックも変動)</li> <li>(例) ※時間帯によってお客様から頂く金額が変動します。(バック率は一律約70%)</li> <li>(例) ※バック金額は接客時間帯、先月の指名数によって変動する仕組みです。</li> <li>(例) ※バック金額は基本70%~最大80%まで昇給可能です。</li> </ul> |       | 料・その他料金  | ースバック部分  |  |
|                                                                                                    |       |          |          |  |

-11-

#### ★表示できるコースは【1つ】のみです。

![](_page_11_Picture_10.jpeg)

![](_page_12_Picture_0.jpeg)

# ■バック金額を登録する[ぴゅあらば未掲載店舗様]-②

### 入会金・指名料バック金額を登録します。

入会金・指名料

ぴゅあらば最新をコピー

公開設定

![](_page_12_Figure_6.jpeg)

### オプション料金

※オプション料金はぴゅあらば掲載の店舗様のみ入力・表示可能です。 オプション料金の記入をご希望の場合、『収入例』に詳細入力してください。

### プレイオプションの登録は ぴゅあらば掲載店舗様のみ

※通報、及びサイトパトロールで不備があった場合、予告なく削除しますのでご注意ください。

![](_page_12_Figure_11.jpeg)

![](_page_13_Picture_0.jpeg)

# ■バック金額を登録する[ぴゅあらば未掲載店舗様]-③

### 登録後に内容の変更を行う際は下記の手順で編集します。

| 、<br>ック金額             |                                     |                |     |                    | フリッ          | ク   |                                       |
|-----------------------|-------------------------------------|----------------|-----|--------------------|--------------|-----|---------------------------------------|
| \$                    |                                     | お客様お支払い金額      |     | 女の子ノ               | <b>(ック金額</b> |     |                                       |
| キコース                  |                                     |                |     |                    |              |     |                                       |
| 分                     |                                     | 10,000円        |     | 7,000P             | 3            |     |                                       |
| <del>分</del>          |                                     | 12,000円        |     | 8,400P             | 3            |     |                                       |
| ]ースバック金額<br>(、、)の金額編集 | <b>のみ、</b> メニ                       | ユー画面で登録        | 录内容 | が確認できます            |              |     |                                       |
| ック金額公開                | <ul> <li>非公開</li> <li>公開</li> </ul> |                |     |                    |              |     |                                       |
| 公開設定<br>公開設定          | ※コース料金                              | 金を「非公開」にす      | ること | はできません。            |              |     |                                       |
| コース時間設定               |                                     |                |     |                    |              |     |                                       |
| 基本コース<br>最大30文字       |                                     |                |     |                    |              |     |                                       |
| コース時間<br>(最大10文字)     | お客様<br>(最低金                         | 支払い金額<br>額を入力) |     | バック金額<br>(最低金額を入力) |              | 行追加 | 削除                                    |
| 60分                   | 100                                 | )00            | F   | 7000               | F            | 行追加 | 削除                                    |
| 80分                   | 120                                 | 000            | 円   | 8400               | F            | 行追加 | 削除                                    |
|                       |                                     |                |     |                    |              | ·   | · · · · · · · · · · · · · · · · · · · |

|  |  |  | <br>1.4.00000 |  |  |
|--|--|--|---------------|--|--|
|  |  |  |               |  |  |

#### **[現在のデータが反映]**していますので、上書き対応で修正が可能です。

![](_page_13_Figure_6.jpeg)

![](_page_14_Picture_0.jpeg)

### ■収入例を登録する-①

### 「給与詳細編集画面」上から4項目めの 「収入例編集メニュー」より編集が可能です。

![](_page_14_Picture_3.jpeg)

![](_page_14_Picture_4.jpeg)

# 収入例メニュー右端の「編集」をクリックすると「収入例編集画面」が起動します。

収入例編集

公開設定 必須

● 非公開 ※非公開に設定すると、

◎ 公開 [コースバック][入会金・指名料バック]すべて非公開設定になります。

![](_page_14_Picture_10.jpeg)

入力内容をクリアする

![](_page_14_Figure_12.jpeg)

-14-

★収入モデルは【4つ】まで登録可能です。

![](_page_14_Picture_14.jpeg)

![](_page_15_Picture_0.jpeg)

### ■収入例を登録する-2

#### 公開設定と内容部分を登録します。

| 収入例(1) | 入力内容をクリアする |
|--------|------------|
| 公開設定   |            |

![](_page_15_Picture_4.jpeg)

|           | <ul> <li>OL</li> <li>学生</li> <li>主婦</li> </ul> | 合はます       | 職業:主婦 ※職業<br><b>A子さんの収入例</b><br>月10日勤務で月給23 | 90,000円          |
|-----------|------------------------------------------------|------------|---------------------------------------------|------------------|
| 働き方<br>必須 | ◎自由記述                                          | 項目名        | 女の子バック金額、家                                  | 内容部分             |
|           | 平日昼3時間のみ<br>                                   | ヘルスコース60分  | 10,000円                                     | 1 <b>10,000円</b> |
|           | RXZUX+                                         | ヘルスコース80分  | 12,000円                                     | 1 <b>12,000円</b> |
|           | ○選択                                            | コスプレ×2     |                                             | 2,000円           |
|           | 曜日指定 設定なし ▼ 時間指定 設定なし ▼                        | 指名料×2      |                                             | 2,000円           |
|           |                                                | 即尺         |                                             | 3,000円           |
| 収入モデル     | ○ 日給の収入モデル                                     | 合計<br>※職業  | ※働き方                                        | 29,000円          |
| 必須        | 時間勤務の平均日給金額                                    | OL 週末・夜~深夜 | が中心)日給                                      | <b>25,000円 ⊞</b> |

-15-

![](_page_15_Picture_6.jpeg)

![](_page_15_Picture_7.jpeg)

![](_page_16_Picture_0.jpeg)

### ■収入例を登録する-3

#### 内訳部分を登録します。

内訳 2010 (※女の子にわかりやすいように、1日あたり平均を記入してください)
 □-ス料金
 内容(最大10文字)
 金額単位
 数量
 小計

### ※内訳は分かりやすいよう [1日あたりの平均]で 記入してください。

![](_page_16_Figure_5.jpeg)

| 即尺                  | 3000       |                |               | 2,000F |
|---------------------|------------|----------------|---------------|--------|
|                     |            | 即尺             |               | 3,000F |
| (例)動画出演料、オプションバック金額 |            | 合計             |               | 内訳部    |
| (例)動画出演料、オプションバック金額 |            | OL( 週末・夜~深夜が中/ | <b>ふ) 日ねー</b> |        |
| ┋╪                  | 火内容両面で発行した | <b>29,000円</b> |               |        |
|                     |            | 効果的です          |               |        |

-16-

#### 最大60文字

(例)※1日あたり雑費として総支給額より1,000円を控除させていただきます。(例)※当店では通常のお給料のほか、ボーナスをご用意しております。

#### すべて手入力での登録です

#### 全て任意での手入力となります。 実際の収入と大きな相違が無いように

ご登録をお願いいたします。

![](_page_16_Picture_12.jpeg)

![](_page_17_Picture_0.jpeg)

### ■収入例を登録する-④

#### 必要分を入力したら、確認・登録します。

![](_page_17_Picture_3.jpeg)

-17-

![](_page_17_Picture_4.jpeg)

![](_page_18_Picture_0.jpeg)

### ■収入例を登録する-5

#### 登録後に内容の変更を行う際は下記の手順で編集します。

| 収入例 |                                            |         |    | 編集      | クリ | リック |
|-----|--------------------------------------------|---------|----|---------|----|-----|
|     | 職業:主婦<br>A子さんの収入例<br>月10日勤務で月給290,000円 平日昼 | 3時間のみ   |    |         |    |     |
|     | ヘルスコース60分                                  | 10,000円 | ×1 | 10,000円 |    |     |

|   | ヘルスコース80                               | 分         | 12,000円 ×1 |         |         | 12,000円     |
|---|----------------------------------------|-----------|------------|---------|---------|-------------|
|   | コスプレ×2                                 |           |            |         |         | 2,000円      |
|   | 指名料×2                                  |           |            |         | 2,000円  |             |
|   | 即尺                                     |           |            |         |         | 3,000円      |
|   | 合計                                     |           | 29,000円    |         |         |             |
|   | 備考                                     |           |            |         |         |             |
|   | B子さんの収入例<br>4時間勤務で日給25,000円 週末・夜~深夜が中心 |           |            |         |         |             |
|   | ヘルスコース<br>60分                          | 10,000円   |            | ×2      | 20,000  | o円          |
| 7 | 指名料×2                                  |           |            |         | 2,000   | Э           |
|   | 即尺                                     |           | 3,00       |         |         | Э           |
|   | 合計                                     | 25,000円   |            |         | -       |             |
|   | 備考                                     | 昼職掛け持ち・平日 | 1夜に週3日、    | 1か月で10~ | /12日勤務で | だいたい25~30万円 |

#### ※**コースバック金額のみ**、メニュー画面で登録内容が確認できます

| 収入例編集                 |                                         |            |
|-----------------------|-----------------------------------------|------------|
| 公開設定 必須               | <ul> <li>● 非公開</li> <li>● 公開</li> </ul> |            |
| <b>収入例(1)</b><br>公開設定 |                                         | 入力内容をクリアする |
| 公開設定 必須               | <ul> <li>● 非公開</li> <li>● 公開</li> </ul> |            |
| 内容<br>並び順<br>必須       | 1                                       |            |

#### **[現在のデータが反映]**していますので、上書き対応で修正が可能です。

![](_page_18_Picture_9.jpeg)